# USING THE WORKFORCE PORTAL ON THE **NEW MASSCEC WEBSITE:** MASSACHUSETTS **N ENERGY** CLE **VOCATIONAL INTERNSHIP PROGRAM CENTER**<sup>®</sup> **STUDENTS/CO-OP COORDINATORS**

# GO TO MASSCEC.COM/USER/LOGIN

- If you have an existing account, you may use the same masscec.com log-in credentials from the old portal.
- If you are applying to the portal for the first time, click "Register a new account" and follow the new account instructions on the next page.

### LOG IN Username Enter your MassCEC username. Password \* Enter the password that accompanies your username Log in Forgot your password?

Register a new account

### NEW ACCOUNT: REGISTERING A NEW ACCOUNT

• Choose "Coordinator Registration"

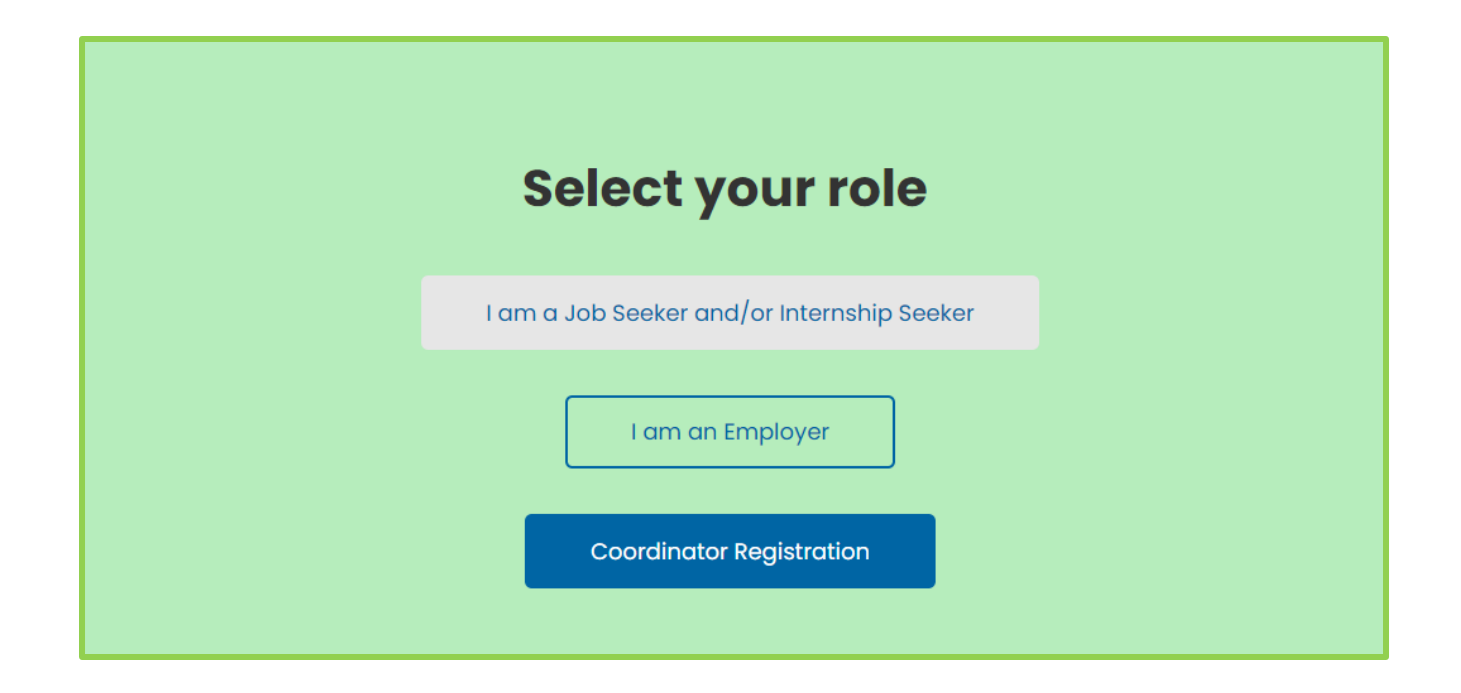

## NEW ACCOUNT: COMPLETE THE CO-OP COORDINATOR ACCOUNT REGISTRATION

- Complete the required information for your profile
- Click "Create new account" to complete your profile

| CREATE NEW CO-OP COORDINATOR<br>ACCOUNT                                                                                                    |
|----------------------------------------------------------------------------------------------------|
| First name *                                                                                                    |
| Last name *                                                                                                    |
| Email address *                                                                                                    |
| A valid email address. All emails from the system will be sent to this address. The email address is not made public and will only be used if you wish to receive a new password or wish to receive certain news or notifications by email. |
| katecrdinator@gmail.com                                                                                                    |
| Username * Several special characters are allowed, including space, period (.), hyphen (-), apostrophe ('), underscore (_), and the @ sign.                                                                                                 |
| kcoordinator                                                                                                    |
| Provide a password for the new account in both fields. Password *                                                                                                    |
| Confirm password *                                                                                                    |
| Passwords match:                                                                                                    |

# NEW ACCOUNT: SUBMIT HIGH SCHOOL INFORMATION

- Choose your High School
- Complete the High School Address information form
- Click "Save"

| ~ | Registration succe | essful. You are now logged in. |            |            |              |  |
|---|--------------------|--------------------------------|------------|------------|--------------|--|
|   |                    | ED                             | IT COORDIN | ATOR       |              |  |
|   |                    | Co-Op Coordinator              |            |            |              |  |
|   |                    | High School                    |            |            |              |  |
|   |                    | - None -                       |            |            |              |  |
|   |                    | High School Address            |            |            | $\checkmark$ |  |
|   |                    | Street dudiess                 |            |            |              |  |
|   |                    |                                |            |            |              |  |
|   |                    | City                           | State *    | Zip code * |              |  |
|   |                    | Save                           |            |            |              |  |

# SUBMIT A STUDENT PROFILE

- Go to <u>masscec.com/dashboard</u>
- On the dashboard, click on "Add Student"

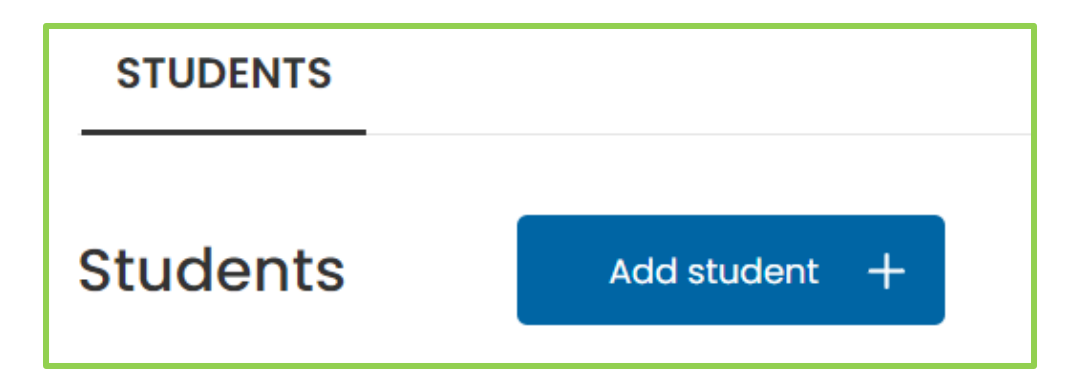

# SUBMIT A STUDENT PROFILE

- Input your student's information on the application form
  - Required Documents: Resume

#### **EDIT APPLICATION**

| Personal Information                                                         | $\sim$ |
|------------------------------------------------------------------------------|--------|
| Student First Name                                                           |        |
|                                                                              |        |
| Student Last Name *                                                          |        |
|                                                                              |        |
| Please check the box below if you are currently available for an internship. |        |
| Vailable                                                                     |        |
| Educational Information                                                      | $\sim$ |
| Program                                                                      |        |
|                                                                              |        |
| Year of Graduation                                                           |        |
| 2022                                                                         |        |
| Job Information                                                              | $\sim$ |
| Field of Interest                                                            |        |
| - None -                                                                     |        |

## **VIEW INTERNSHIPS FOR HIGH SCHOOL STUDENTS**

- On the Dashboard, click on the "View Internships" button to access the <u>Internships</u> <u>Board</u> and view internship postings by participating host employers.
- Under the filter "Eligible Applicants" choose "High School Students" then click "Apply"
  - The page will show internships accepting high school applicants

#### View Internships

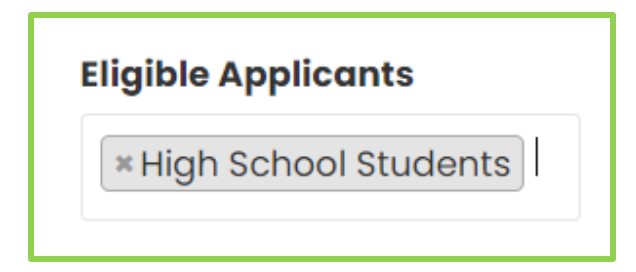

JOB BOARD

 Use the <u>Job Board</u> to find fulltime/part-time job opportunities.
 Your students can use this resource to find job opportunities after graduation.

### **JOB BOARD**

#### Welcome to the MassCEC Clean Energy Jobs Board!

The Jobs Board is for those seeking full- or part-time positions. Students and recent graduates should also check out our <u>Clean Energy Internship Program</u>.

| Keywords                  | Job Type     | Degree Requirement |
|---------------------------|--------------|--------------------|
|                           | - None -     | - NOTE -           |
| Regions Available to Work | Job Category |                    |
| - None -                  | - None -     |                    |
| Job Sector                |              |                    |
| - None -                  | Apply        |                    |

# CONTACT

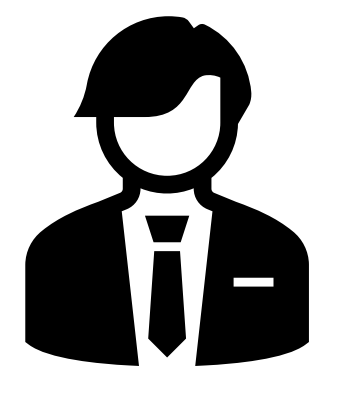

Good luck on your Internship/Job search!

Contact <u>internships@masscec.com</u> for questions about the internship program.

Contact <u>workforce@masscec.com</u> for questions about the job board.